## Finding Work / Life Resources on MyCigna.com Website

Employee Assistance Program (EAP)

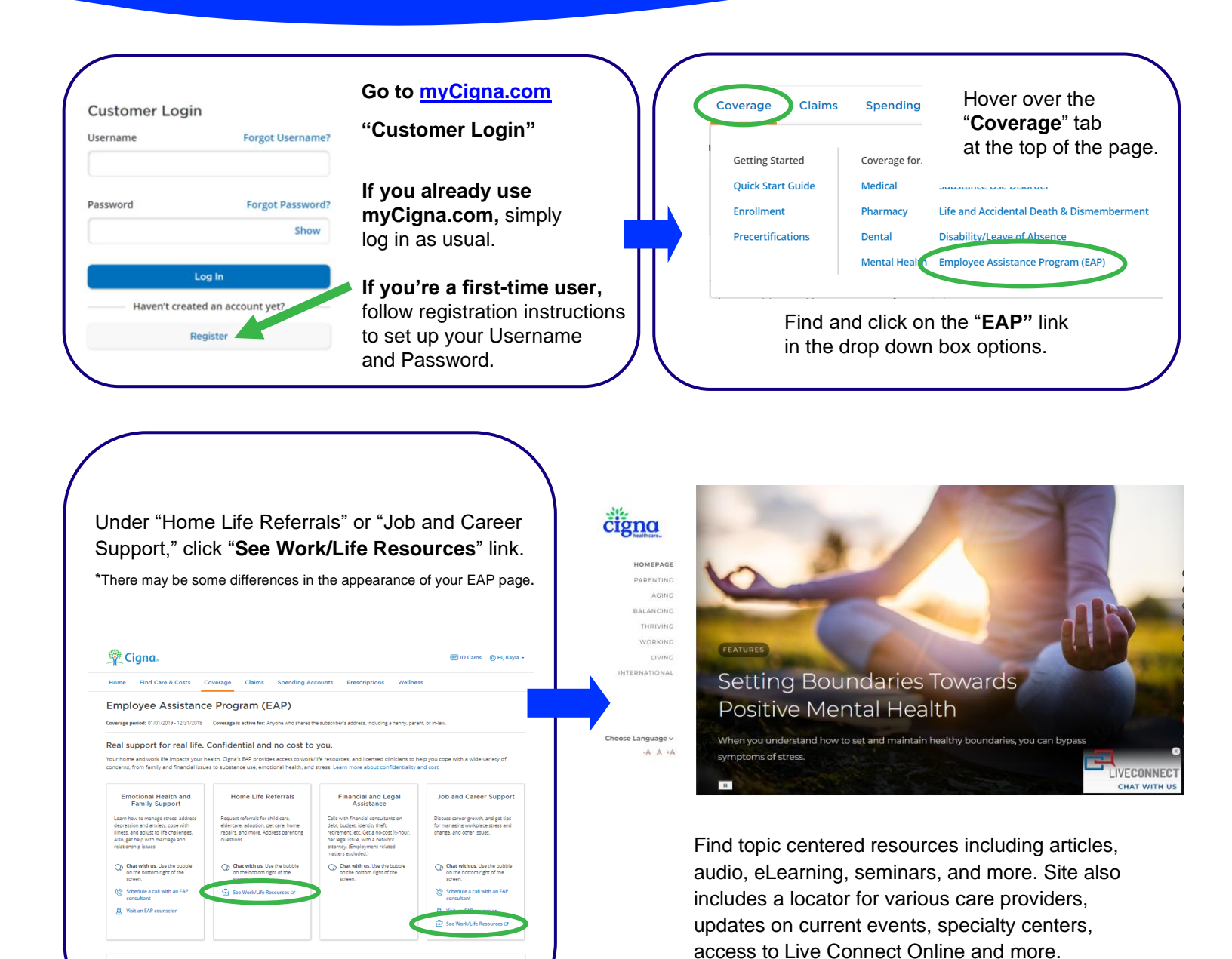

All Cigna Healthcare products and services are provided exclusively by or through operating subsidiaries of The Cigna Group. 880921d 10/23 © 2023 Cigna Healthcare. Use and distribution limited to authorized personnel. Some content provided under license.

e in your household can use EAP services. Get the

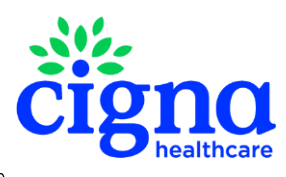